# コンピュータ演習 第14回

第12回から第15回までの授業では、「総合的な演習」に取り組みます。

| <b>第</b> 12回 | 映像的なプレゼンテーションの作成(1) |
|--------------|---------------------|
| <b>第</b> 13回 | 映像的なプレゼンテーションの作成(2) |
| <b>第</b> 14回 | プレゼンテーションの相互評価      |
| 第15回         | 相互評価の結果の集計、まとめ      |

今回は、第12回・第13回で制作した、プレゼンテーションの相互評価をします。

- 「評価シート」をもとに、自分の作品や他の人の作品を評価します。
- •「評価シート」にまとめた評価結果を、eラーニングのサイトに登録します。
- テーマに対する理解を確認するために、自分で「演習問題」を作成してみましょう。

連絡事項

授業では、eラーニングのシステムを利用します。出席の確認や、課題の提出などに利用します。

- アドレス: <u>http://elearn.humans.hyogo-dai.ac.jp/moodle/</u>
- 自宅からでもアクセス可能です

## 今回の内容

1. 総合的な演習(3)

○プレゼンテーションの相互評価

## 今回の課題

- •課題: テーマについての演習問題の作成
  - ○テーマに関する情報の収集
  - プレゼンテーションをもとにした、演習問題と解答の作成

# プレゼンテーションの相互評価

第12回・第13回で取り組んだ「情報倫理を啓発するプレゼンテーションの作成 」について、自分の作品への評価(自己 評価)と、他の学生の作品への評価(学生間評価)をしてもらいます。

評価には、配布した「評価シート」と、eラーニングを利用します。

## 1. 自分の作品への評価

自分が作成したプレゼンテーションを、自己評価してください。

評価するポイントは次の 6つです。それぞれ 1~5点の 5段階で評価してください。

- •(1) 色づかいやフォントの種類などが統一されているか?
  - 文字色や図形の色に、プレゼン全体で統一感があるか
  - 使われているフォントや文字サイズに、プレゼン全体で統一感があるか
- •(2) 図形や文字などが見やす (配置されているか?

○読みやすい文字の大きさか、図形やクリップアートが小さすぎない(大きすぎない)か

•(3)アニメーションやスライドの切り替えが見やすくなっているか?

○アニメーションや切り替えの速度・タイミングが早すぎない(遅すぎない)か

•(4) ストーリーが選択されたテーマと一致しているか?

○テーマに合った現実的な話か

- •(5)最後のスライドに対処や注意点がわかりやすく書かれているか?
  - 内容が具体的でわかりやすいか、正しい情報か
  - 文章が箇条書きか、インデントが適切に設定できているか
- •(6)全体として高校生、大学生1年にとって役立つ内容にまとまっているか?
  - ・難しすぎないか、やさしすぎないか

ポイントごとの評価点とその合計点(30点満点)を、評価シートに記入してください。

## 2. 他の学生の作品への評価

他の学生の作品に対する評価をしてください。

### 2.1 評価シートへの記入

eラーニングの授業のページにある、第13回の『制作したプレゼンテーションの提出・閲覧』にアクセスしてください。 そこに提出されている作品から、次の方法で **3つ**選んで、評価してください。

• 自分が選択したのと同じテーマの作品: 1つ(そのテーマに自分の作品しかない場合は、他のテーマから選択)

- 自分が選択したのと異なるテーマの作品: 2つ
  - ○2つとも別々のテーマにすること(別々であればテーマは自由)
  - ○評価された回数が少ない作品を選択すること
- •評価のポイントと評価方法は、自己評価と同じ

それぞれの作品について、ポイントごとの評価点とその合計点(30点満点)を、評価シートに記入してください。

他の学生の作品評価を評価シートへの記入と同時に、それぞれの作品の記事にある評価用のメニューに、あなたの評価を 設定してください。(設定後に「私の評価を送信する」ボタンをクリックすること!)

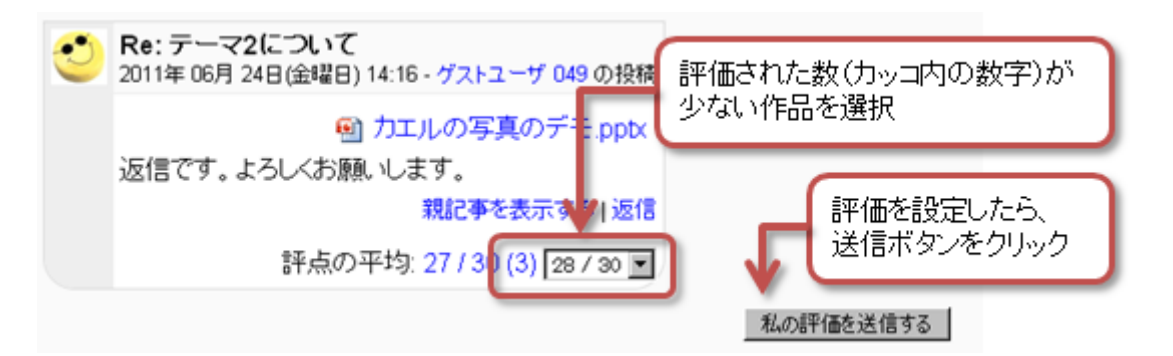

## 3. 評価結果をeラーニングで報告

評価シートに記入した評価内容を、eラーニングで報告してもらいます。

次のようにして、評価シートの内容を報告してください。

- 1.eラーニングの授業のページにある、第14回の『プレゼンテーションの相互評価』にアクセスする
- 2.「質問に回答する…」をクリックする
- 3. 評価シートに記入した、自分の作品への評価を設定する

○ 設定できたら「次のページへ」をクリックする

- 4. 評価シートに記入した、他の人の作品への評価を設定する
  - ○3つの作品それぞれへの評価をすべて設定する
  - ○「次のページへ」をクリックすれば、次の設定画面に変わる
- 5. 最後に「あなたの回答を送信する」をクリックすれば、報告は終了!

### 評価の期限、シートの提出

評価する期限

eラーニングに報告された評価結果をまとめて、第15回の授業で、評価の結果を各自にお知らせするつもりです。

そのため、作品を評価しeラーニングで報告する期限は、原則として、今回の授業時間終了までです。

特別な事情があり、それより遅れる場合は、7月13日(金)17時までとします。遅れずに報告してください。

### 評価シートの提出

記入した評価シートは、今回の授業時間中に、必ず提出してください。成績評価に含めます。

## 第14回の課題

## テーマについての演習問題の作成

配布したサンプルを参考に、自分が制作したプレゼンテーションをもとにした演習問題とその解答を作成します。 ワープロソフトを使用して、文書にまとめてください。

### (1) 文書のレイアウト

- ●ページ設定:余白は上下左右すべて「25mm」、文書全体の文字サイズは「12」、行送りは「22pt」
- •所属学部学科と学籍番号・氏名は、右に寄せる
- タイトル(選択したテーマ「~」)の文字サイズは「16」ポイントで、フォントはゴシック体
- •見出し(問題、選択肢、回答、参考情報)の文字サイズは「14」ポイントで、フォントはゴシック体

#### (2) 問題・選択肢・解答の書き方

自分が選択したテーマを視聴した人が、テーマに対する理解を確認できるような問題を作成してください。

#### 次の例のように、知識や判断を問う問題がいいでしょう。

- •「~について正しいのはどれですか?」「~について誤っているのはどれですか?」
- •「~について注意すべきポイントは何ですか?」「~は何がいけなかったでしょうか?」

「 が登場しましたか?」や「 だったのは次のどれですか?」のような、情報倫理の学習とは関係ない問題は、作成しないように!

出題形式は、必ず「3択問題」にしてください。「選択肢」の見出しの後に3つの選択肢を、「解答」の見出しの後に正し い選択肢を書いてください。

### (3) 参考情報の書き方

演習問題の作成や、プレゼンテーションを作成するときに、参考にした・勉強になったWebページを2つ挙げてください。

- ワープロの箇条書きの機能を使うこと
- •次のような方式で書くこと:「Webページのタイトル」WebページのURL (参照 Webページにアクセスした年月日)

### 課題の提出

ファイルの保存

ファイル名:「情報倫理テスト」+「学籍番号」+「.docx」を設定(半角文字で)

 ・例:学籍番号がE2121000の場合、ファイル名は「情報倫理テストe2121000.docx」

#### 課題の提出

保存できたら、eラーニングのシステムにアップロードして、課題を提出します。

- 1. 『第14回の課題』をクリック
- 2.「参照」ボタンをクリックして、ファイルの一覧を表示
- 3. 保存したファイルをクリックして選択した後、「開く」ボタンをクリック

4.「ファイルをアップロードする」をクリックし、「ファイルが正常にアップロードされました」と表示されれば完了

### 提出期限

次回の授業開始時間までとします。

•提出が遅くなっても、必ず提出すること(ただし成績に影響する場合があります)。